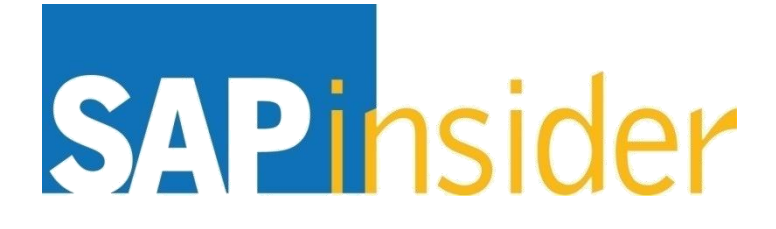

# Creating logical SAP BusinessObjects Web Intelligence reports the Vulcan way

Alan Mayer Solid Ground Technologies

> © Copyright 2014 Wellesley Information Services, Inc. All rights reserved.

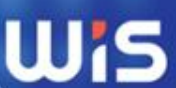

## **In This Session**

- Learn how to create reports that are easier to understand and maintain
- Understand the need for more advanced techniques
- Discover how to program using multi-layered logic
- Fine-tune the control of your calculations using contexts
- Interface your reports to other reports and applications
- Standardize the development of future reports

# What We'll Cover

### Introduction

- Annotated Report Standards
- Calculation Contexts
- Layered Variables
- Interface Points
- Wrap up

### Life as a Vulcan

- The one species where logic means everything
- Emotions are tightly reigned in
- Allows data to drive their decisions rather than belief
- Couldn't choose a better role model as an architect or technician

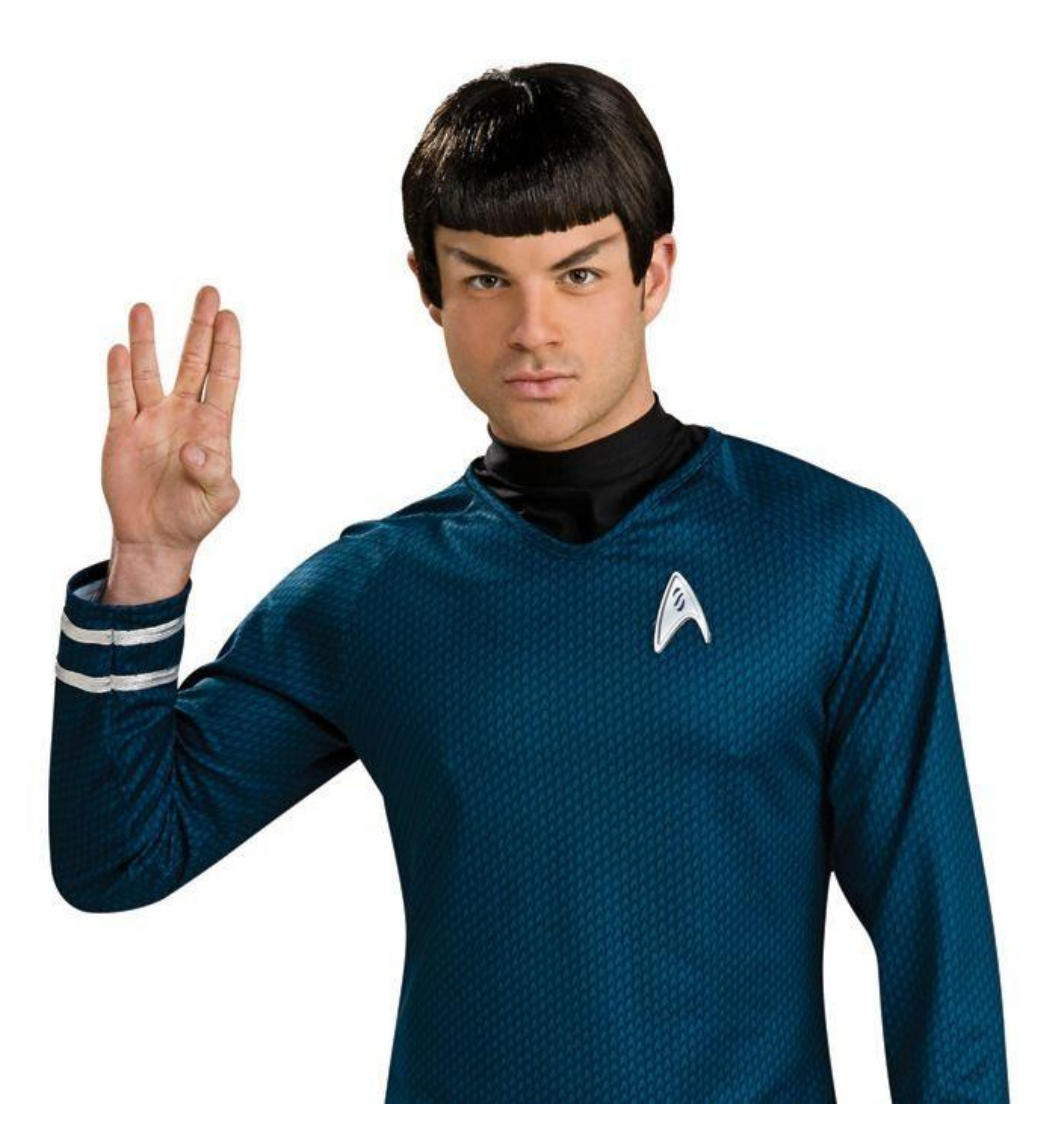

### Life as We Practice It

- Pretending to be logical
- Reliving the same problems by trying the same solution

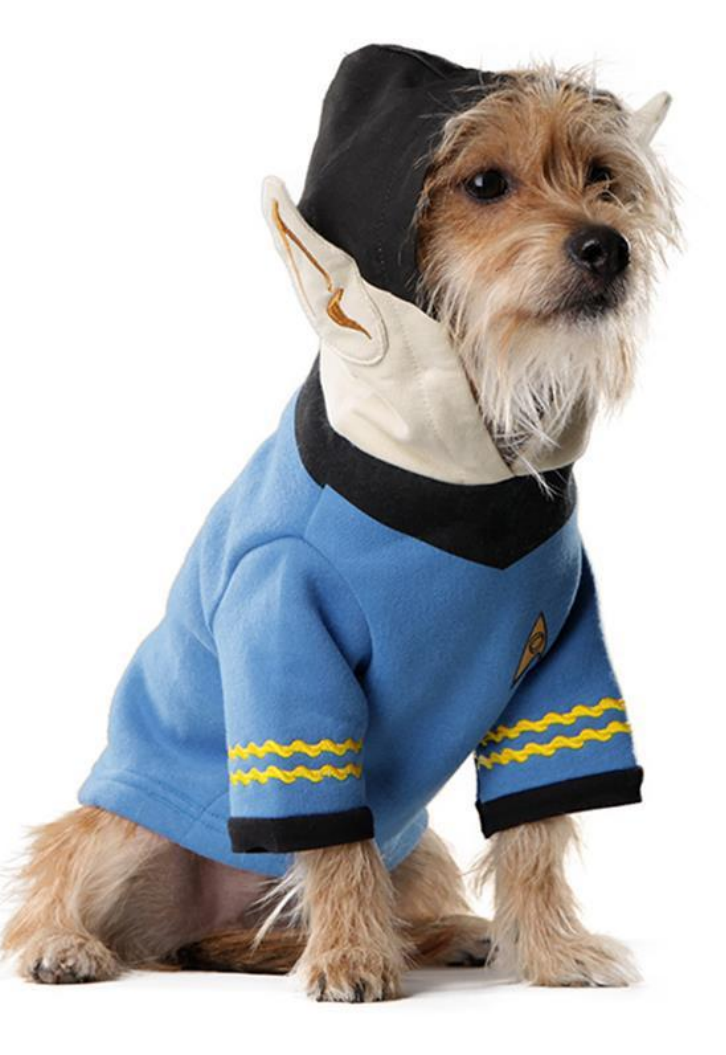

### A Vulcanized Approach to Web Intelligence

- Let's apply the data-driven logical Vulcan viewpoint to our efforts
- We'll visit some of the most common trouble spots
  - Fully annotating reports
  - Future-proofing calculations by fully defining their contexts
  - Creating flawless variables that are maintainable
  - Launching your reports from within and outside SAP BusinessObjects

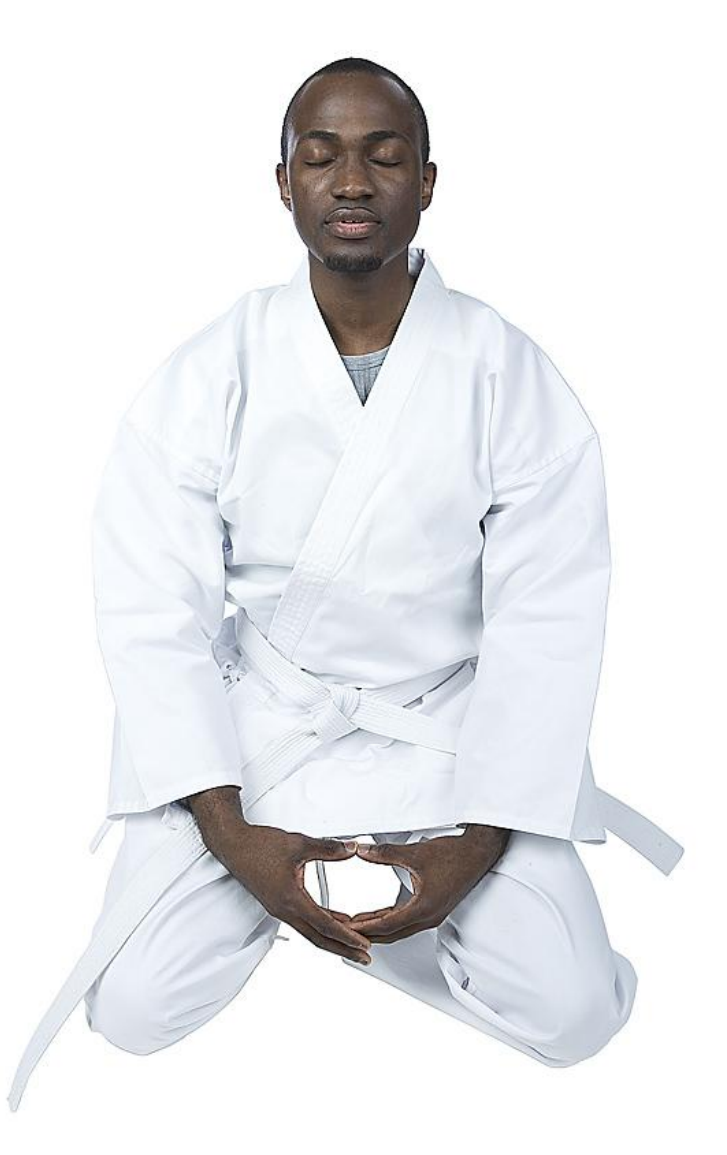

# What We'll Cover

- Introduction
- Annotated Report Standards
- Calculation Contexts
- Layered Variables
- Interface Points
- Wrap up

### From the Book of Vulcan

- Discipline goes beyond action.
- Structure your thoughts by giving each a name and purpose for being.

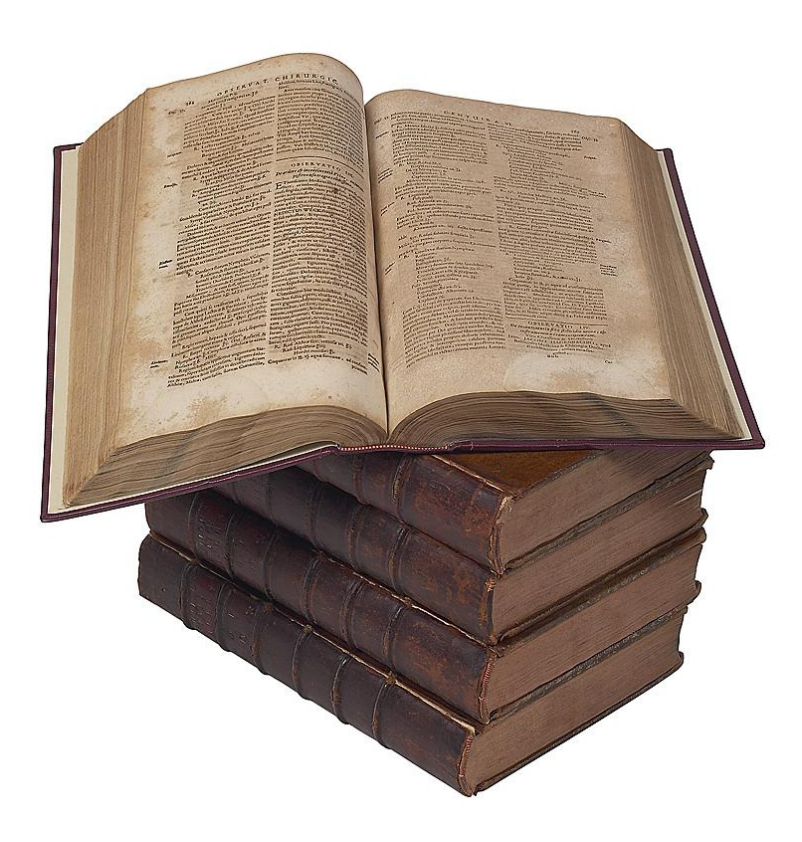

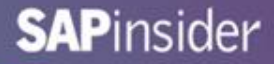

### **Naming Report Elements**

### • Everything you create should have a name

#### Queries

| 🗊 Query Panel                      |  |  |  |  |  |
|------------------------------------|--|--|--|--|--|
| 📅 Add Query -                      |  |  |  |  |  |
| 🔆 Universe outline                 |  |  |  |  |  |
| Master Perspective -               |  |  |  |  |  |
| Type here to filter tree           |  |  |  |  |  |
| Island Resorts Marketing ASUG 2013 |  |  |  |  |  |
| 🗈 🛅 Resort                         |  |  |  |  |  |
| 主 💼 Sales                          |  |  |  |  |  |
| 🗈 💼 Customer                       |  |  |  |  |  |
| Reservations                       |  |  |  |  |  |
| Heasures                           |  |  |  |  |  |
| Indicators                         |  |  |  |  |  |
| Placeholders                       |  |  |  |  |  |
|                                    |  |  |  |  |  |
|                                    |  |  |  |  |  |
| 🗊 Resort Revenue 🦯                 |  |  |  |  |  |

#### **Blocks**

| Format Table                              |                                                            |
|-------------------------------------------|------------------------------------------------------------|
| General<br>Border<br>Appearance<br>Layout | Name Revenue<br>Display<br>Avoid duplicate row aggregation |

#### Cells

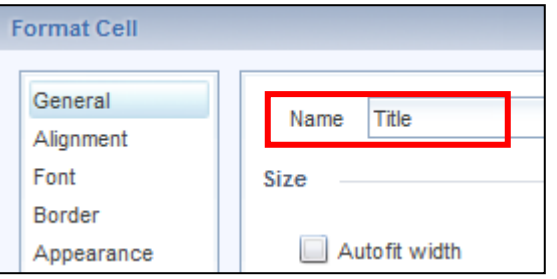

#### Variables

| ١ | /ariable Editor |                       |   |
|---|-----------------|-----------------------|---|
|   | Variable Defin  | ition                 | _ |
|   | Name:           | v_Resort_Abbreviation |   |
|   |                 |                       |   |

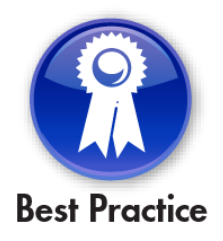

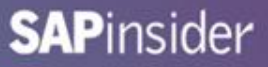

### The Reason for Names

- Placement
  - Helps position blocks and cells relative to one another
- Sorting
  - Allows variables sorted by query rather than alphabetically

| Position                    |           |         |         |
|-----------------------------|-----------|---------|---------|
| Within the Report           |           |         |         |
| The left of this table is   | 4.27 🗘 in | ches to |         |
| Left side of                | +         | Title   | •       |
| The top of this table is    | 0.81 🏮 in | ches to |         |
| Top side of                 | -         | Revenue | -       |
|                             |           |         | Title   |
|                             |           | ~       | Revenue |
| Available Objects 🔹         |           |         |         |
| Type here to filter tree    |           |         |         |
| 🖃 🔊 Vulcan 01 - Annotations | -         |         |         |
| 🖃 🗁 Invoiced Stays          |           |         |         |
| Country                     |           |         |         |
| Invoice Date                |           |         |         |
| Resort                      |           |         |         |
| Number of guests            |           |         |         |
| Revenue                     |           |         |         |
| E Reservations              |           |         |         |
| Country                     |           |         |         |
| Reservation Date            |           |         |         |
| Resort                      |           |         |         |
| Euture guests               |           |         |         |
| Variables                   |           |         |         |

## **Naming Variables**

- Consider the following rules for variable names
  - ALWAYS add a prefix to a report variable's name
- Different prefixes give you more control
  - v\_ generic prefix for any variable name
  - c\_ add to constants
  - p\_add to prompts

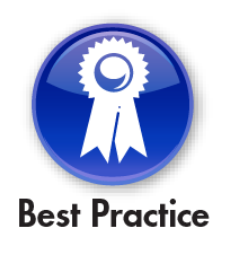

### **Reasons for Variable Names**

- Easier maintenance
- Can manipulate the report without refreshing
- Examples:
  - v\_PaymentDue
  - p\_Year
  - c\_BucketSize

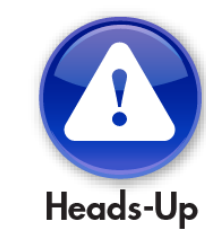

Names are ESSENTIAL for developing layered variables (coming up!)

### **Document Descriptions**

• Add descriptions and keywords wherever possible

| ocument Summary                                                  |                                                                                                    | 3 X                                            |        |
|------------------------------------------------------------------|----------------------------------------------------------------------------------------------------|------------------------------------------------|--------|
| Yulcan 01 - An                                                   | notations                                                                                                    |                                                |        |
| General                                                          |                                                                                                    |                                                |        |
| Type:                                                            | Web Intelligence document                                                                                                    |                                                |        |
| Author:                                                          | Administrator                                                                                                    |                                                |        |
| Creation date:                                                   | January 18, 2014 10:58:12 AM GMT-08:00                                                                                                    |                                                |        |
| Description                                                      |                                                                                                    |                                                |        |
| This is a sample do<br>demonstrates the i<br>be used to retrofit | cument created for the presentation "Web Intelligence reports the<br>importance of annotating report elements when building a report<br>an existing report. | he Vulcan way". It<br>t. The same concepts can | FYI    |
| Keywords                                                         |                                                                                                    | Good description                               | s will |
| annotation descrip                                               | tion best practice vulcan                                                                                                    | allow BI Platform                              | Search |
|                                                                  |                                                                                                    | to locate this doe                             | umont  |
|                                                                  |                                                                                                    |                                                | ument  |
|                                                                  |                                                                                                    | auicker                                        |        |

## **Title Pages**

- Add a report page as an introduction
  - A cell formatted to wrap text contains your document description
  - An empty two-column table contains your prompts
  - Position the prompt table relative to the description cell

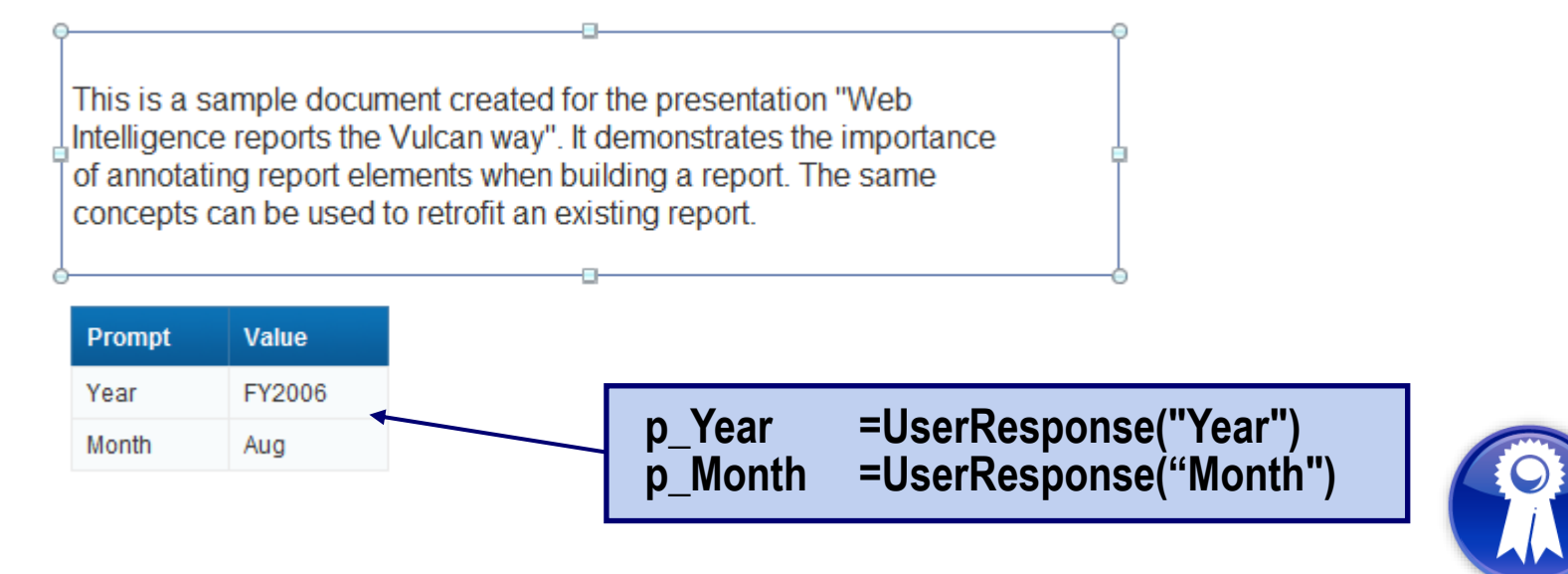

**Best Practice** 

### **Change Logs**

- Document who modified the report and when
- This could be added to your title page
  - Include another 3 to 4 column table
    - Include document version, date, author, description

| Change Log |           |            |                                           |  |
|------------|-----------|------------|-------------------------------------------|--|
| Version    | Date      | Author     | Description                               |  |
| 1.0        | 12-1-2013 | Alan Mayer | Created initial document                  |  |
| 1.1        | 12-3-2013 | Alan Mayer | Revised format based on Vulcan guidelines |  |

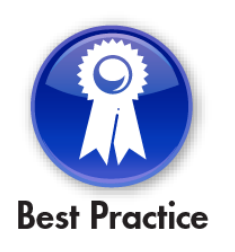

Some report writers keep this information in a separate system. Making it part of the report is very convenient.

### **Prompts**

- Embed prompts as repeated headers
  - Create a variable that will contain prompt values
  - Repeat that cell on every page
    - Format Cell > Layout > Repeat on every page

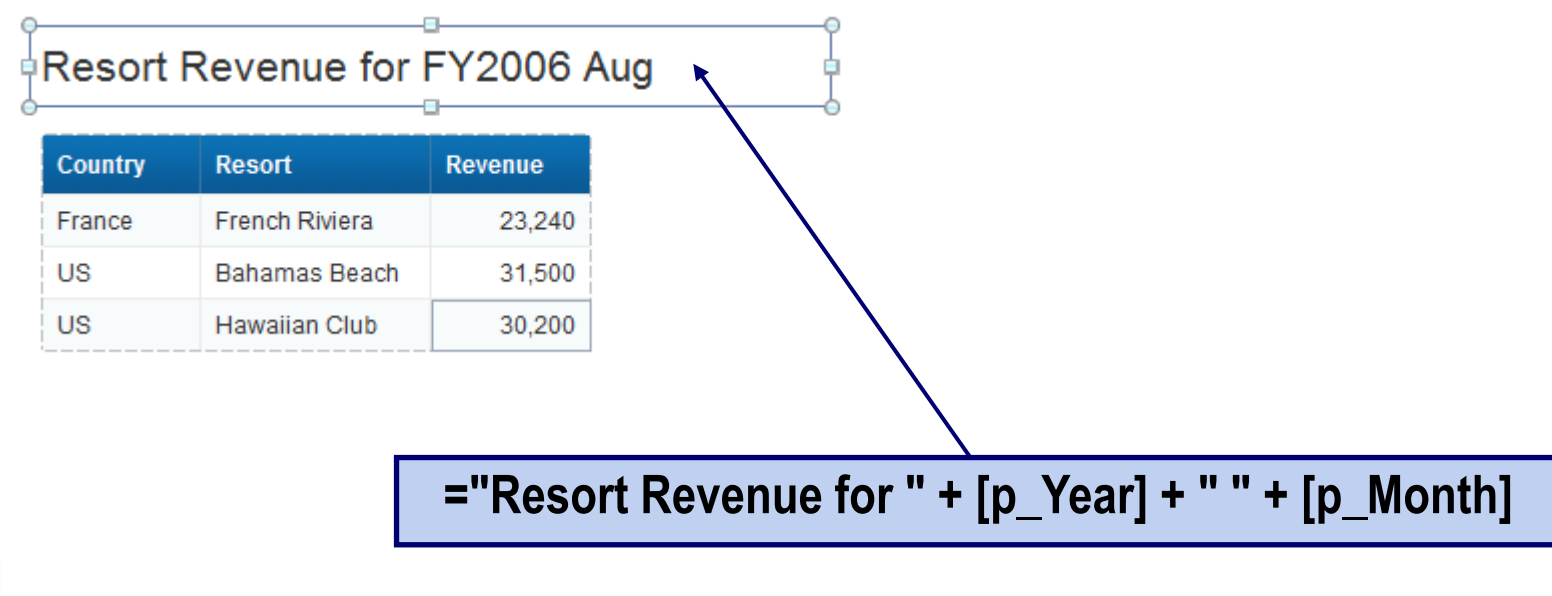

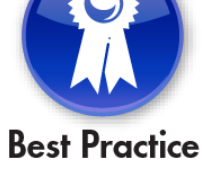

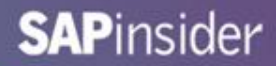

### **Demonstration - Annotations**

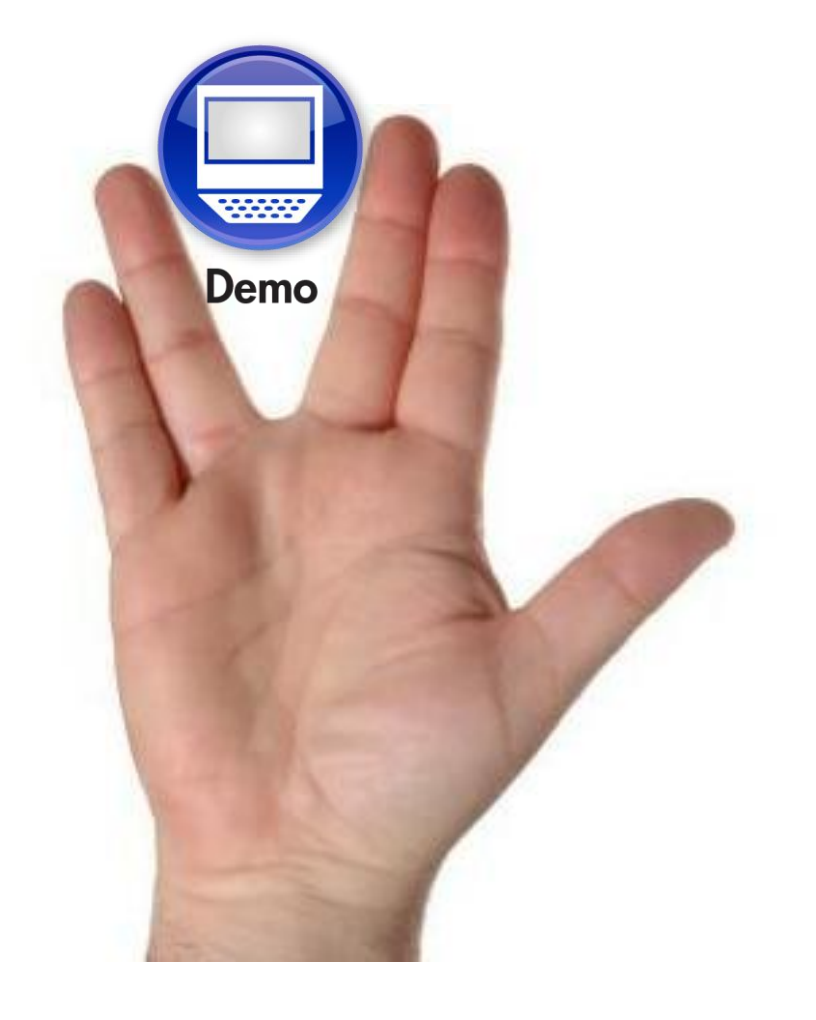

# What We'll Cover

- Introduction
- Annotated Report Standards
- Calculation Contexts
- Layered Variables
- Interface Points
- Wrap up

### From the Book of Vulcan

Precise logical control allows us to rise above chaos

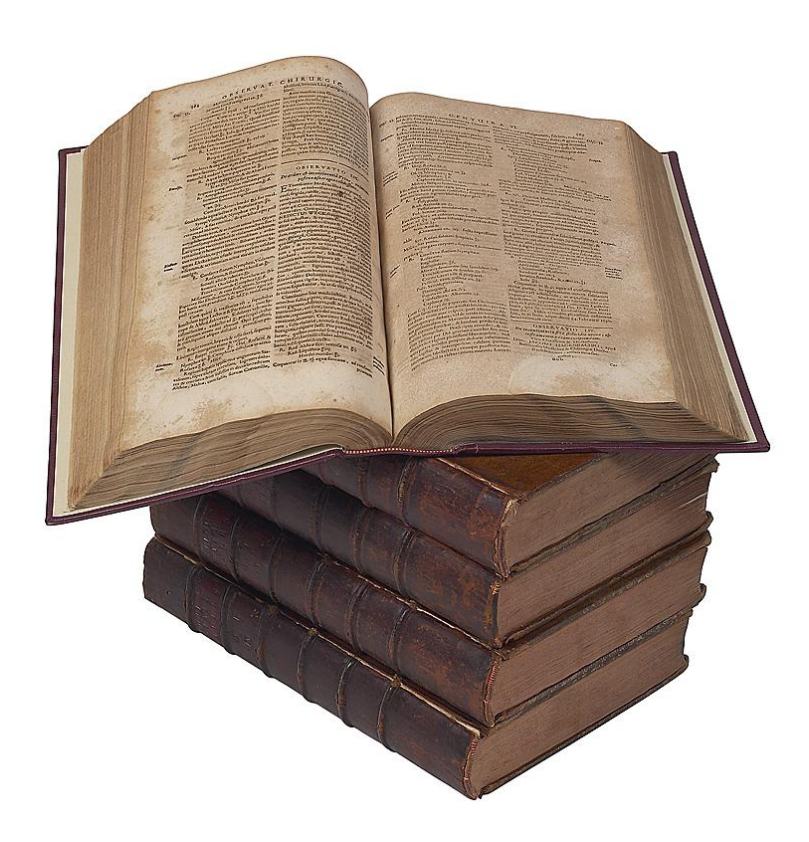

### What is a Calculation Context?

- Represents the environment in which a formula is calculated
- Similar to the English definition
  - Circumstances around an event, saying or idea
- Example:
  - Spock:
    - "I would advise no action at this time"
  - Spock in context:
    - "I would advise no action at this time with the 10 Klingon ships that surround us"

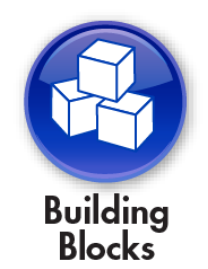

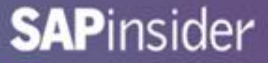

### Why are Calculation Contexts Important?

 If you do not define the context of your formulas, BusinessObjects will

| Year | Quarter | Month | Sales revenue |
|------|---------|-------|---------------|
| 2004 | Q1      | 1     | \$1,003,541   |
| 2004 | Q1      | 2     | \$630,073     |
| 2004 | Q1      | 3     | \$1,027,085   |
| 2004 | Q2      | 4     | \$895,260     |
| 2004 | Q2      | 5     | \$865,615     |
| 2004 | Q2      | 6     | \$517,819     |
| 2004 | Q3      | 7     | \$525,904     |
| 2004 | Q3      | 8     | \$173,756     |
| 2004 | Q3      | 9     | \$668,181     |
| 2004 | Q4      | 10    | \$655,206     |
| 2004 | Q4      | 11    | \$484,024     |
| 2004 | Q4      | 12    | \$649,350     |
|      |         | Sum:  | \$8,095,814   |

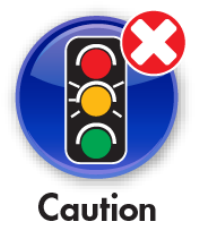

\$36,387,203

Calculation engine differences between versions make this painfully clear!

## **Calculation Context Syntax**

• Examine the following formula:

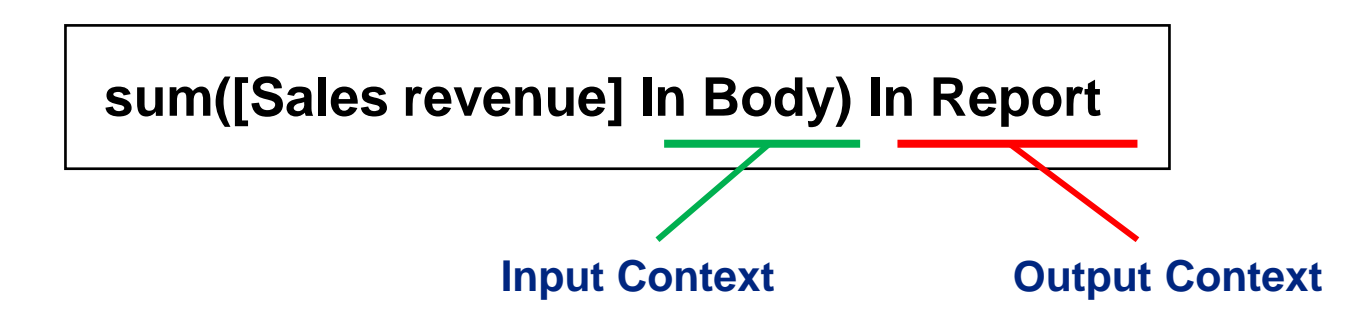

- Every formula has an Input and Output Context
- Each of these contexts will be fully explored in the slides that follow

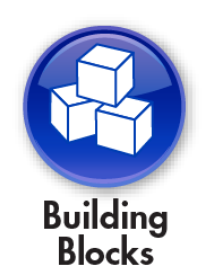

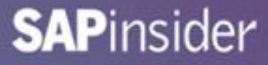

### **Calculation Context Keywords**

| Voar | Quartor | Month |               |
|------|---------|-------|---------------|
| Teal | Quarter | wonu  | Sales Tevenue |
| 2004 | Q1      | 3 1   | \$1,003,54    |
| 2004 | Q1      | 2     | \$630,073     |
| 2004 | Q1      | 3     | \$1,027,085   |
| 2004 | Q2      | 4     | \$895,260     |
| 2004 | Q2      | 5     | \$865,61      |
| 2004 | Q2      | 6     | \$517,819     |
| 2004 | Q3      | 7     | \$525,904     |
| 2004 | Q3      | 8     | \$173,756     |
| 2004 | Q3      | 9     | \$668,18      |
| 2004 | Q4      | 10    | \$655,200     |
| 2004 | Q4      | 11    | \$484,024     |
| 2004 | Q4      | 12    | \$649,350     |
|      |         | Sum:  | \$8.095.814   |

### **1** Report

 Everything on a report page

# 2 Block

 Everything in a table or chart

# 3 Body

- Everything on a row
- CurrentPage
  - All content on the current report page

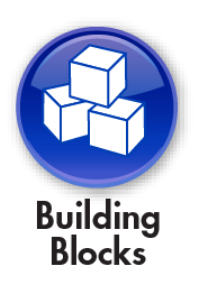

### Calculation Context Keywords, cont'd

### 2004

4

| 5 | Quarter | State      | Sales revenue |
|---|---------|------------|---------------|
|   | 21      | California | \$519,220     |
|   |         | Colorado   | \$131,797     |
|   |         | DC         | \$208,324     |
|   |         | Florida    | \$137,530     |
|   |         | Illinois   | \$256,454     |
|   |         | Massachuse | \$92,596      |
|   |         | New York   | \$555,983     |
|   |         | Texas      | \$758,796     |
| C | 21      | Sum:       | \$2,660,700   |

### **4** Section

 Everything within a report section

# 5 Break

 Everything inside a report break

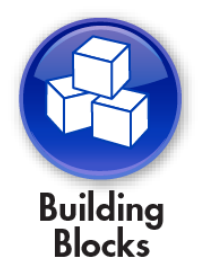

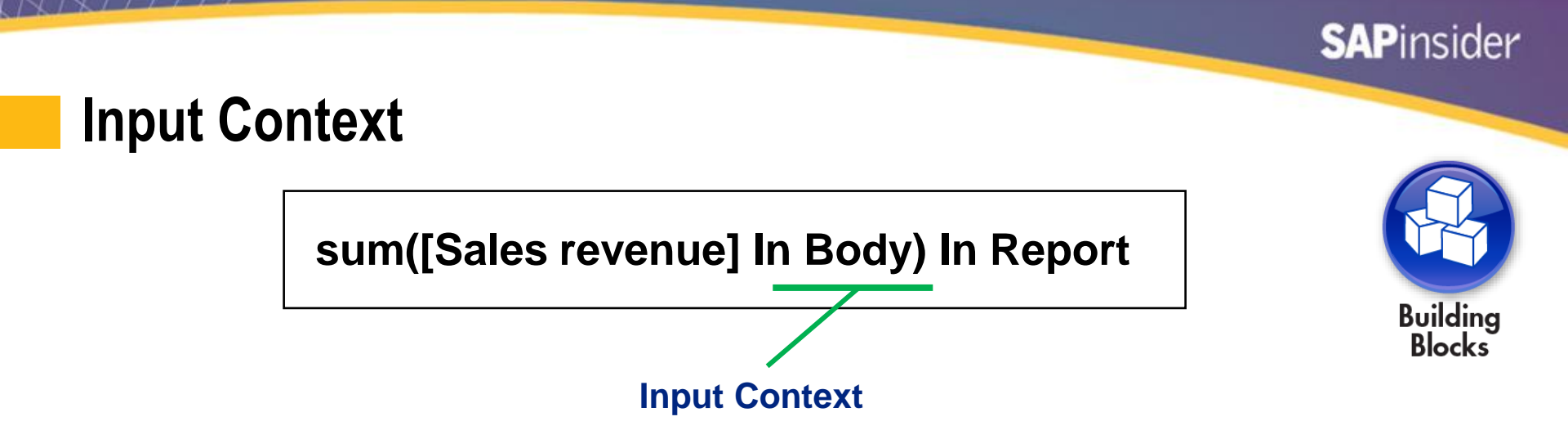

- Input Context follows these rules:
  - It's always found INSIDE the parens of the aggregating function
  - It tells WHAT to calculate the sum of
  - In other words, it determines the level of aggregation
- The BODY keyword is used to include all dimensions on the row
  - Individual dimensions could be listed in parens instead
    - Example: In ([Year];[Quarter])

Individual dimensions must be separated by semicolons

### Using ForEach()

- The ForEach operator <u>adds</u> dimensions to the default context
  - The following are the same for the block below:
    - Sum([Sales Revenue] In Body)
    - Sum([Sales Revenue] In ([Year];[Quarter])
    - Sum([Sales Revenue] ForEach ([Quarter]))

| Year | Quarter | Sales revenue |
|------|---------|---------------|
| 2004 | Q1      | \$2,660,700   |
| 2004 | Q2      | \$2,278,693   |
| 2004 | Q3      | \$1,367,841   |
| 2004 | Q4      | \$1,788,580   |
|      |         | \$8,095,814   |

ForEach is often used for contexts with a long list of dimensions. IN would work as well but all dimensions would have to be specified

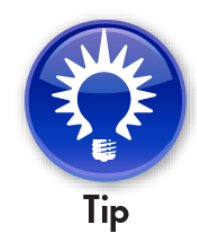

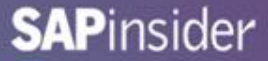

### Using ForAll()

- The ForAll operator *removes* dimensions from the default context
  - The following are the same for the block below:
    - Sum([Sales Revenue] In ([Year])
    - Sum([Sales Revenue] ForAll ([Quarter]))

| Year | Quarter | Sales revenue |
|------|---------|---------------|
| 2004 | Q1      | \$2,660,700   |
| 2004 | Q2      | \$2,278,693   |
| 2004 | Q3      | \$1,367,841   |
| 2004 | Q4      | \$1,788,580   |
|      |         | \$8,095,814   |

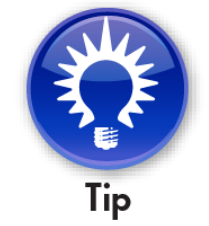

SAPinsider

ForAll works but is not used as often. When in doubt, the IN operator will always work!

### **Visualizing Input Contexts**

- Draw an imaginary table with all dimensions specified by the input context
- Add your formula as the last column to that table
- The value of that formula per row is WHAT you are aggregating!

### sum(<Sales revenue> In ([Year]; [Quarter])

|  | Year | Quarter | S | ales revenue |
|--|------|---------|---|--------------|
|  | 2004 | Q1      |   | \$2,660,700  |
|  | 2004 | Q2      |   | \$2,278,693  |
|  | 2004 | Q3      |   | \$1,367,841  |
|  | 2004 | Q4      |   | \$1,788,580  |
|  |      |         |   | \$8,095,814  |

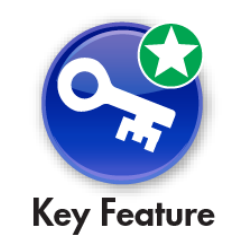

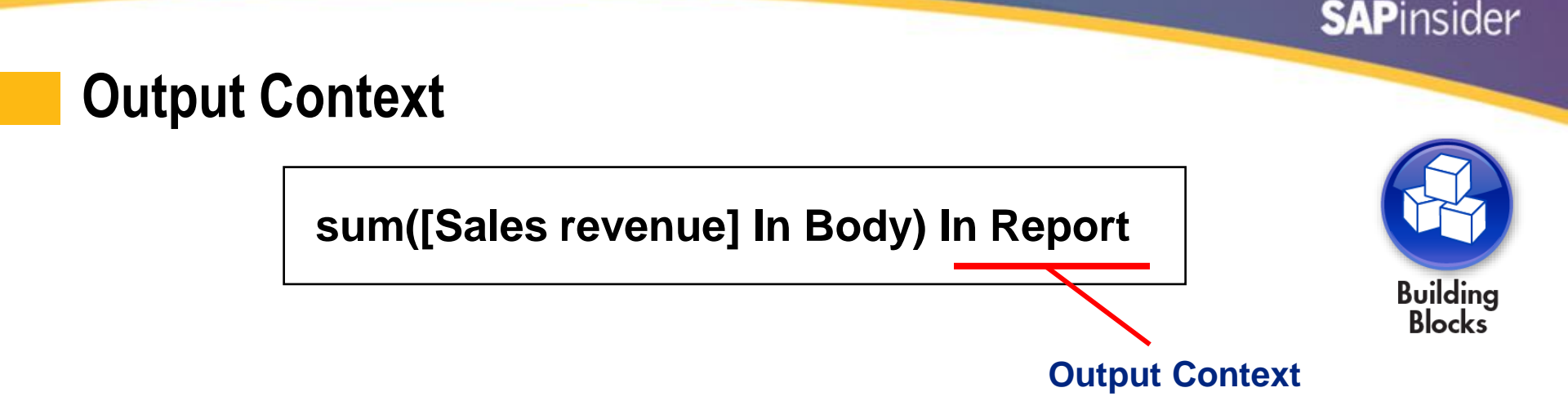

- Output Context follows these rules:
  - It's always found OUTSIDE the parens of the aggregating function
  - It tells HOW MANY rows to consider
- In the above example, consider all rows in the report
  - Individual dimensions could be listed in parens instead
    - Example: In ([Year])

### **Output Contexts using Where()**

- The Where() operator allows a calculated range of rows
  - Add a simple filter:
    - Sum([Sales Revenue]) Where ([Month] <= 6)</p>
    - Sum([Sales Revenue]) Where ([Month] <= 6 and [Year] = "FY2004")

| Year | Month | Monthly Revenue | Half Year Revenue |
|------|-------|-----------------|-------------------|
| 2004 | 1     | \$1,003,541     | 4,939,392.9       |
| 2004 | 2     | \$630,073       | 4,939,392.9       |
| 2004 | 3     | \$1,027,085     | 4,939,392.9       |

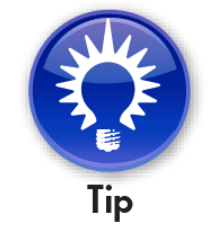

SAPinsider

More complicated conditions can be calculated using variables within the Where() operator

### **Visualizing Output Contexts**

- Revisit that imaginary table draw from the input context
- Output contexts determine how many rows to aggregate over

| Year | Quarter | Month | Sales revenue |
|------|---------|-------|---------------|
| 2004 | Q1      | 1     | \$1,003,541   |
| 2004 | Q1      | 2     | \$630,073     |
| 2004 | Q1      | 3     | \$1,027,085   |
| 2004 | Q2      | 4     | \$895,260     |
| 2004 | Q2      | 5     | \$865,615     |
| 2004 | Q2      | 6     | \$517,819     |
| 2004 | Q3      | 7     | \$525,904     |
| 2004 | Q3      | 8     | \$173,756     |
| 2004 | Q3      | 9     | \$668,181     |
| 2004 | Q4      | 10    | \$655,206     |
| 2004 | Q4      | 11    | \$484,024     |
| 2004 | Q4      | 12    | \$649,350     |

Sum revenue by:

Row

Quarter

Year

Key Feature

Very common way to represent subtotals

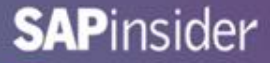

### **Visualizing Input and Output Contexts**

• Using both completely cover the entire report

#### INPUT Context WHAT to aggregate

| Year | Quarter | Month | Sales revenue |
|------|---------|-------|---------------|
| 2004 | Q1      | 1     | \$1,003,541   |
| 2004 | Q1      | 2     | \$630,073     |
| 2004 | Q1      | 3     | \$1,027,085   |
| 2004 | Q2      | 4     | \$895,260     |
| 2004 | Q2      | 5     | \$865,615     |
| 2004 | Q2      | 6     | \$517,819     |
| 2004 | Q3      | 7     | \$525,904     |
| 2004 | Q3      | 8     | \$173,756     |
| 2004 | Q3      | 9     | \$668,181     |
| 2004 | Q4      | 10    | \$655,206     |
| 2004 | Q4      | 11    | \$484,024     |
| 2004 | Q4      | 12    | \$649,350     |

#### OUTPUT Context Over HOW MANY ROWS

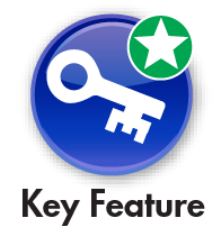

This one visualization will serve as a trusted compass whenever contexts are concerned.

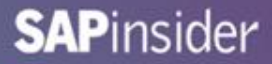

### **Demonstration – Calculation Contexts**

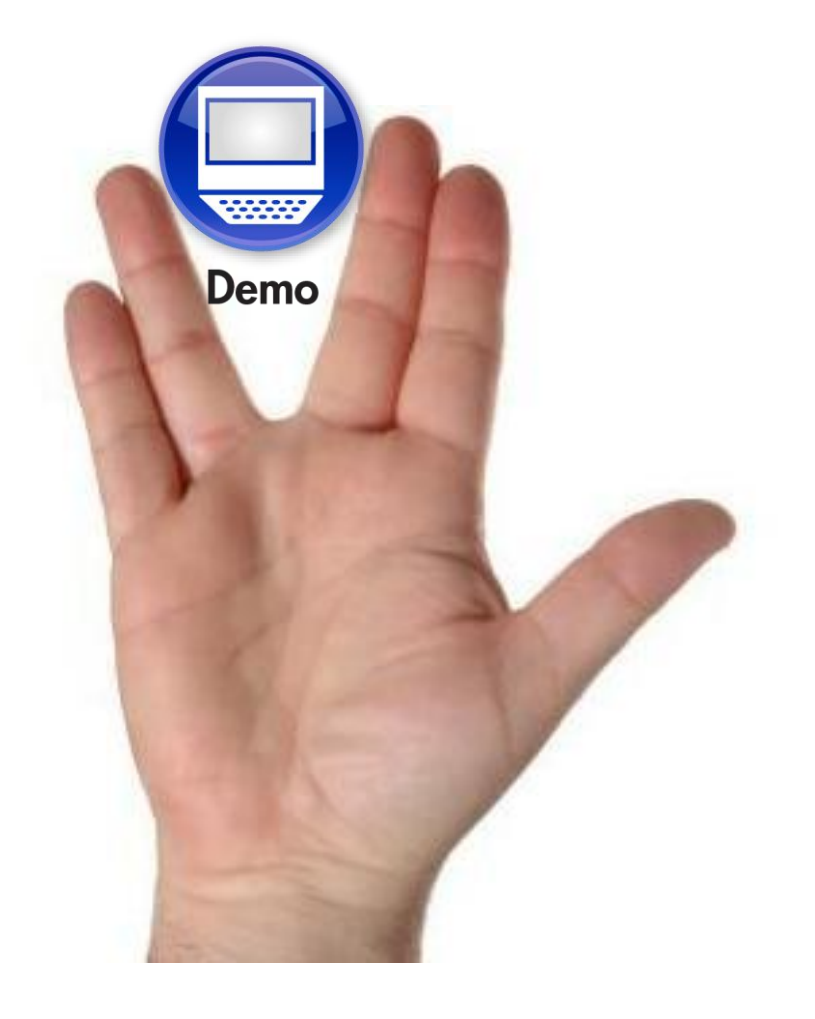

# What We'll Cover

- Introduction
- Annotated Report Standards
- Calculation Contexts
- Layered Variables
- Interface Points
- Wrap up

### From the Book of Vulcan

- Irrational fear is the hallmark of an undisciplined intellect
- Construct your understanding layer by layer in order to achieve the desired result.

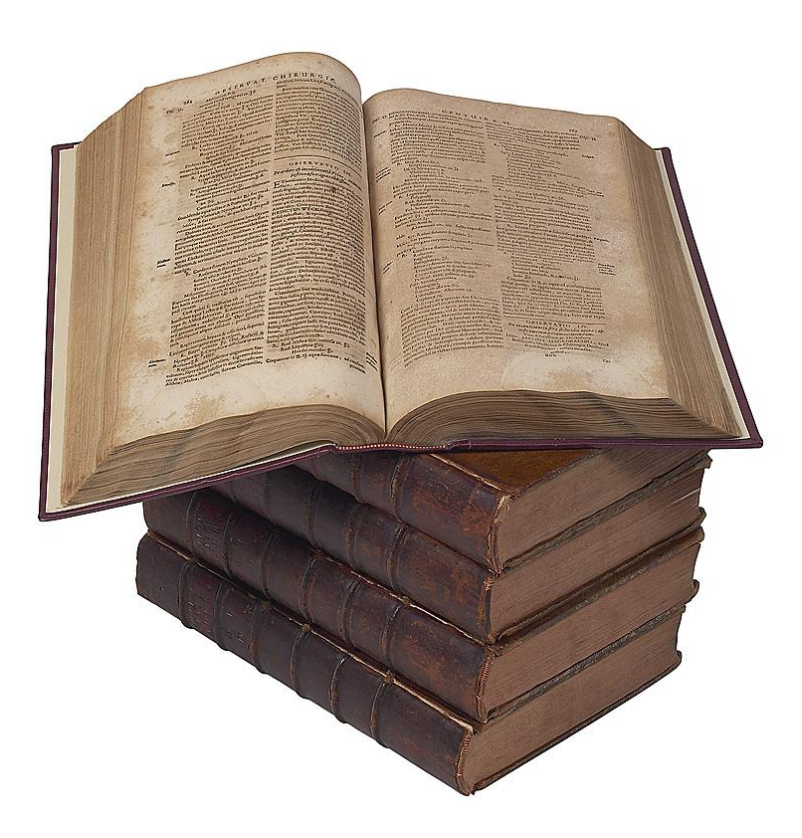

### **Layered Variables**

- Concept that works well for complex logic
- Break up the formula into simpler pieces ...
- ... then use those pieces to build the final variable
- Let's look at an example using sample data
  - Island Resorts Marketing
  - Group invoices based on date ranges
  - Very similar to aging

# **Creating Constants**

- Programming constants makes the report more maintainable
  - Base date is set to some date
    - Usually the current date for most companies
  - Buckets defined by number of days within that range
  - Each bucket begins where last bucket ends

| Variable   | Formula                            |
|------------|------------------------------------|
| c_BaseDate | =ToDate("2006-01-01";"yyyy-MM-dd") |
| c_Bucket1  | =30                                |
| c_Bucket2  | =30                                |
| c_Bucket3  | =30                                |

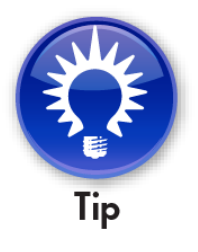

Constants could be programmed with prompts for even more interactivity

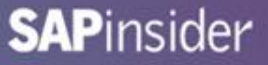

### **Define Bucket Start and End Dates (Layer 1)**

- Dates for Bucket 1 are shown below
- Buckets 2 3 and the Remainder bucket would be defined the same way
- Note how these formulas use the constants previously defined

| Variable        | Formula                                          |
|-----------------|--------------------------------------------------|
| v_Bucket1_Begin | =[c_BaseDate]                                    |
| v_Bucket1_End   | =RelativeDate([v_Bucket1_Begin];[c_Bucket1] – 1) |

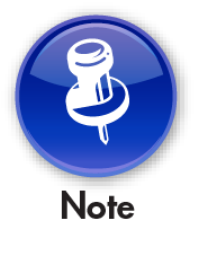

The Remainder bucket picks up all invoices after Bucket3 through the end of the year

## **Define Indicators (Layer 2)**

- Indicators determine what bucket an invoice belongs in
- The Indicator for Bucket 1 is shown below

| Variable            | Formula                                                                              |
|---------------------|--------------------------------------------------------------------------------------|
| v_Bucket1_Indicator | =If [Invoice Date]<br>Between([v_Bucket1_Begin];[v_Bucket1_End])<br>Then 1<br>Else 0 |

The formula almost reads like a sentence. Easier to edit and maintain.

### **Create the Buckets (Layer 3)**

- Create the Bucket Totals as the last step
- The formula uses Indicators to make the decision easier

| Variable        | Formula                      |
|-----------------|------------------------------|
| v_Bucket1_Total | =Sum(                        |
|                 | If [v_Bucket1_Indicator] = 1 |
|                 | Then [Revenue]               |
|                 | Else 0)                      |

### **Alternatives to layered logic**

- Complicated logic can be pushed back to the universe
  - Best practice where possible
  - Many reports can benefit from the same central definitions
  - Can push back even further to HANA models / views
- Trading database performance for centralized definitions
  - This may not be acceptable for certain projects

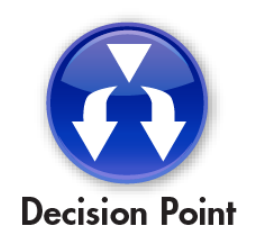

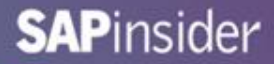

# **Demonstration – Layered Variables**

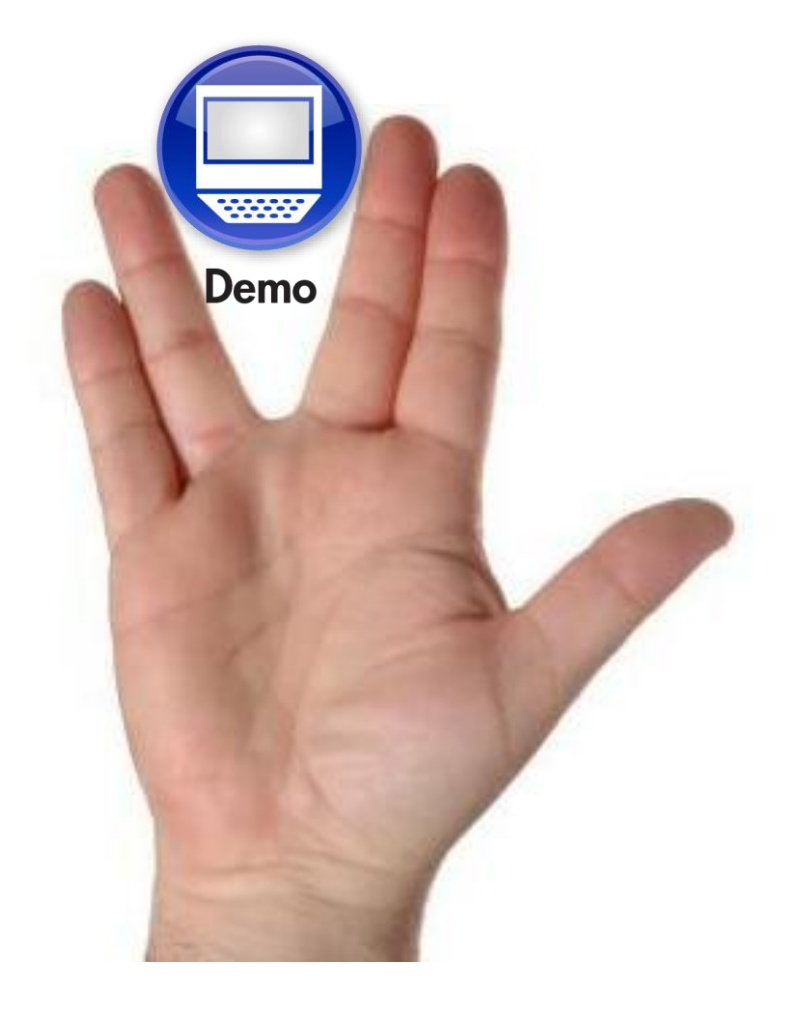

# What We'll Cover

- Introduction
- Annotated Report Standards
- Calculation Contexts
- Layered Variables
- Interface Points
- Wrap up

### From the Book of Vulcan

- Seek multiple ways to the same end
- Reuse that which is valuable, for its value is measured by that use

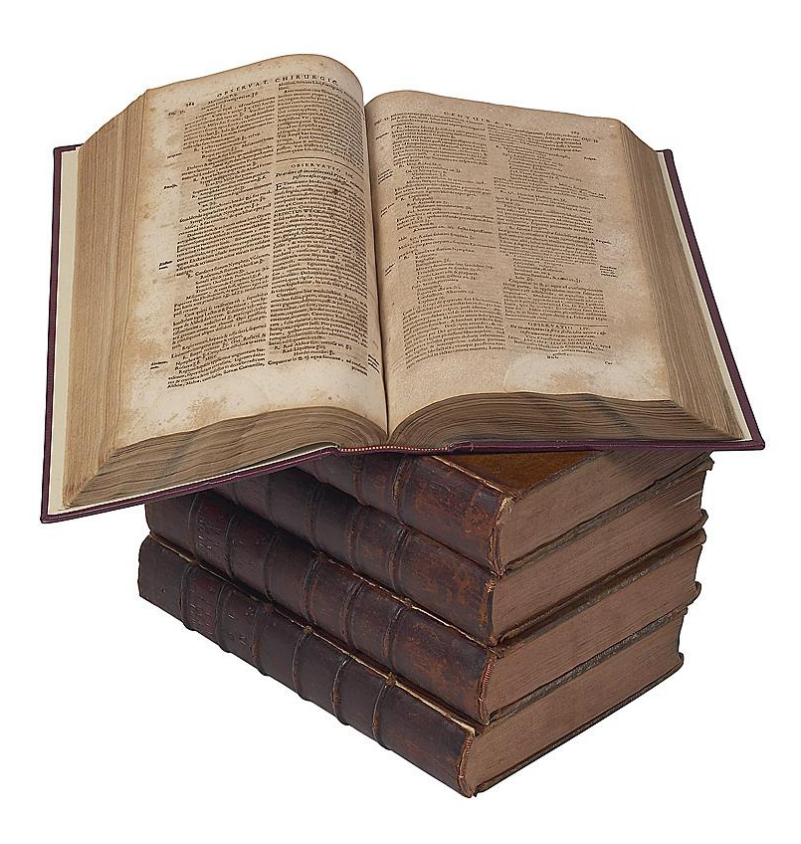

# Invoking Web Intelligence Reports

- We'll investigate three methods
  - From another BusinessObjects report
  - From within a BI Workspace
  - From another application

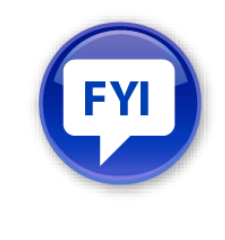

BI Workspaces can consume portions of Webi reports

### **Creating Document Links**

- Documents can be linked to other via prompts
  - Links are created in the source document
  - Those links answer prompts from a second document

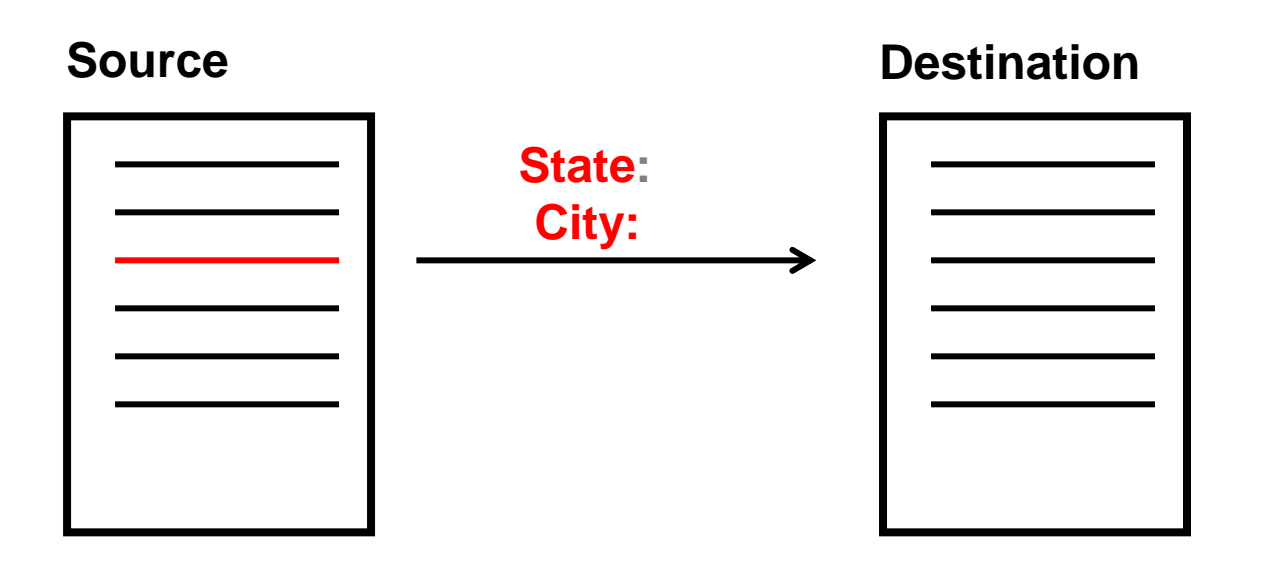

### **Examine the Source Document**

- Decide which area should be dynamic
- Cells around that area become the "context"

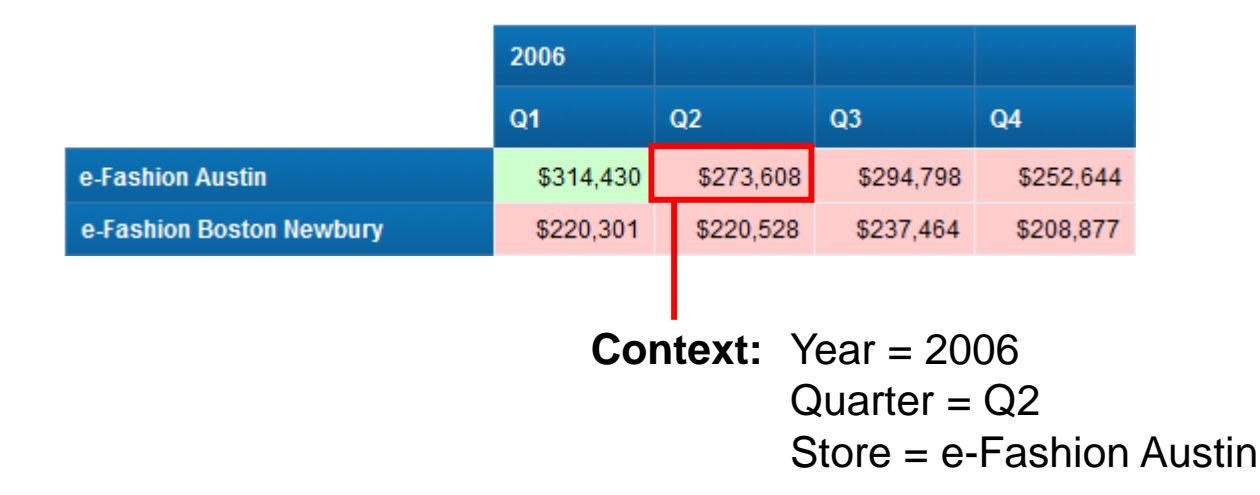

### **Create the Destination Document**

- Add prompts based on the context previously described
- Any additional detail can be added
  - Format can be graphical or tabular

| 📴 Result Objects                                 | $\mathbf{\gamma} \times \mathbf{X}   \longleftrightarrow$ |
|--------------------------------------------------|-----------------------------------------------------------|
| ✓ Year/week                        Quantity sold | Margin Sales revenue                                      |
| 🙀 Query Filters                                  | × 🔆 🔺 🖛 🖽                                                 |
| ✓ Year Equal to ▼ Year                           | B =                                                       |
| AND Quarter Equal to  Quarter                    | 國時                                                        |
| Store name Equal to  Store                       | 23 IĘ                                                     |
|                                                  |                                                           |

### **Link Source to Destination**

- Right-click on the selected area in the Source document
  - Linking > Add document link

| Link to web page        | Link to document           |              | -          |   |                     |
|-------------------------|----------------------------|--------------|------------|---|---------------------|
| Name Dash 6 - Link Dest | ination                    |              | Browse 1 🗲 |   | Locate the          |
| Hyperlink properties    |                            |              | _          |   | document to link    |
| Use complete UR         | L path to create hyperlink |              |            |   | to                  |
| 2 🗹 Refresh on open     | ` ←──                      | Refresh that |            |   | 10                  |
| Link to document        | t instance                 | document     |            | ' |                     |
| Target area with        | in the document            |              |            |   |                     |
| Document prompts:       |                            |              |            |   |                     |
| Year                    | =[Year]                    |              | ·          |   |                     |
| Quarter                 | =[Quarter]                 |              | · 3 4      |   | Map prompts from    |
| Store                   | =[Store name               | e]           |            |   | that document to    |
|                         |                            |              |            |   | objects in this one |
| Customize the look a    | nd behavior of the hyper   | link:        |            |   |                     |
| Document format         | Default                    |              |            |   |                     |
| Target window           | New window                 |              | · (4) ←    |   |                     |
| Tooltip                 | Click for more details     |              | •          |   | Choose a new or     |
|                         |                            |              |            |   | existing window to  |
|                         |                            |              |            |   | display             |
|                         |                            |              |            |   |                     |

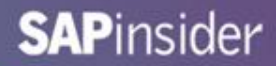

### **Demonstration – Document Links**

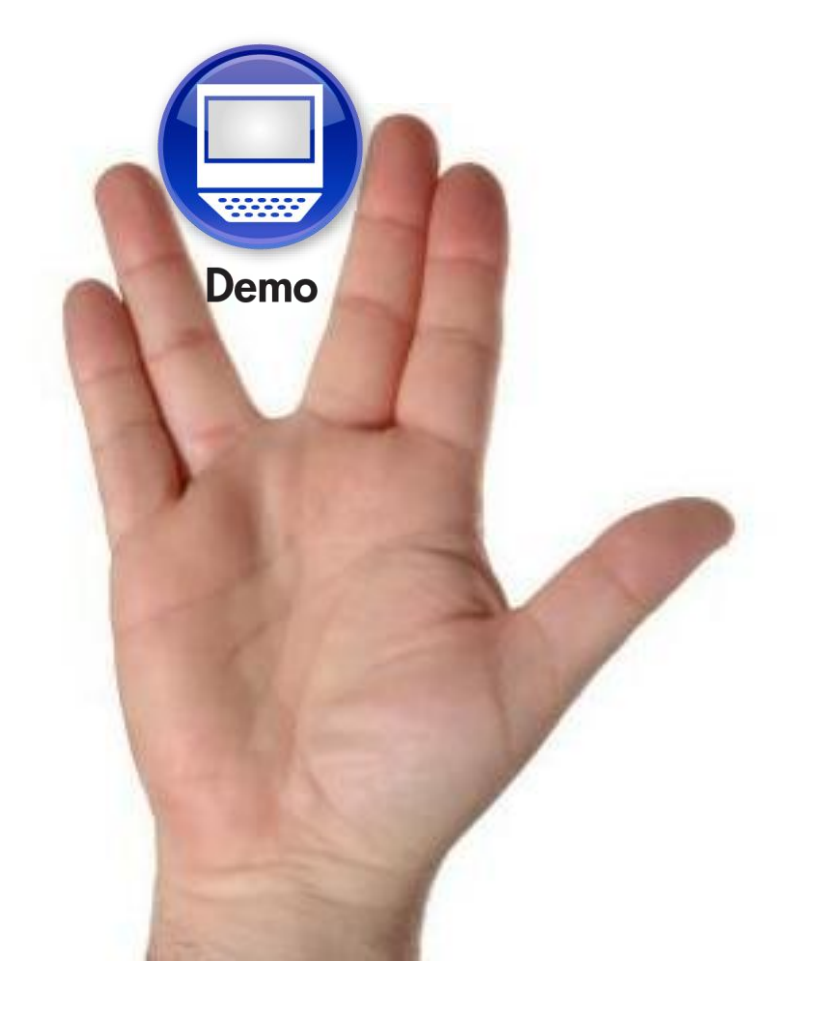

### **Working With BI Workspaces**

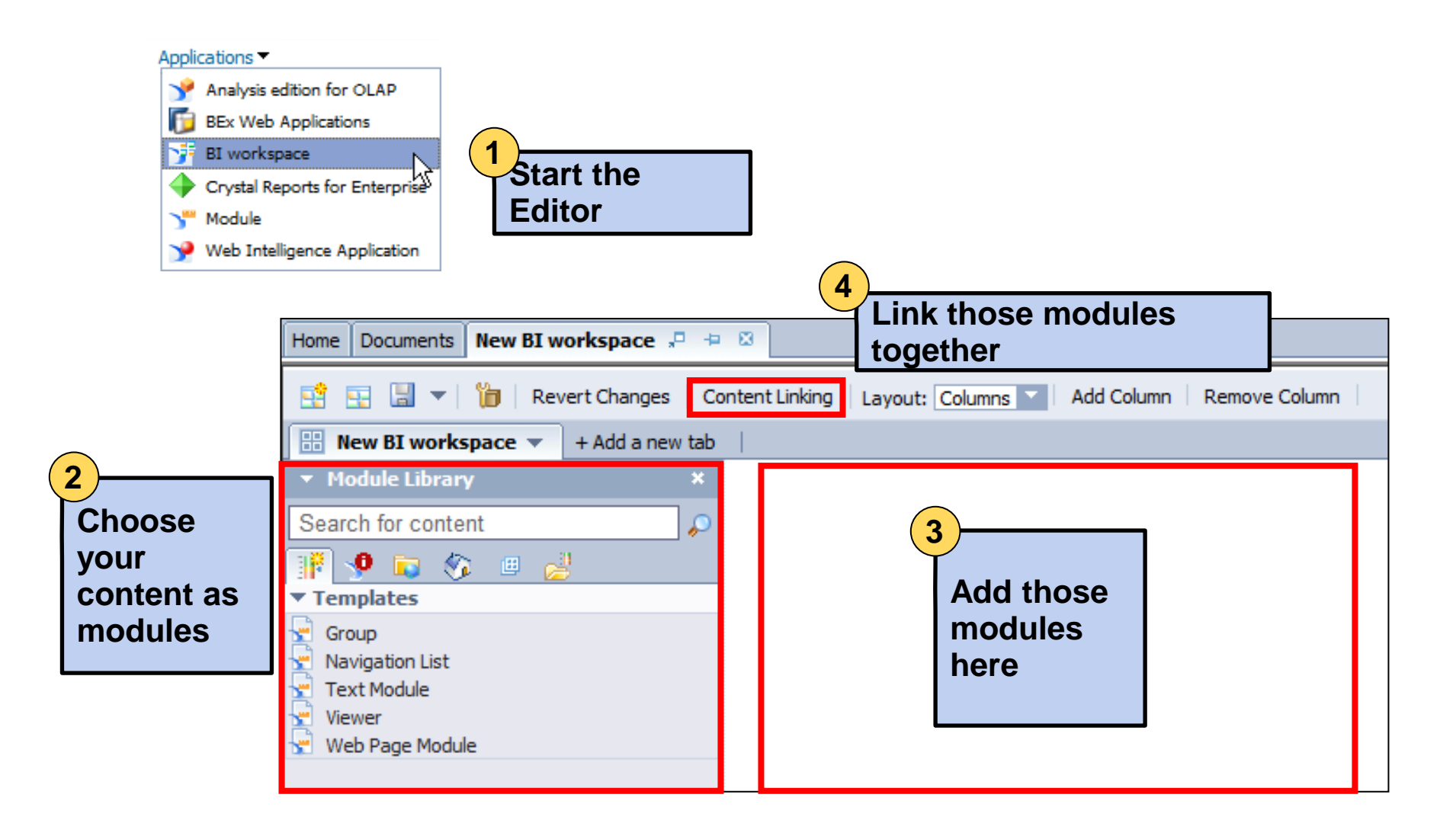

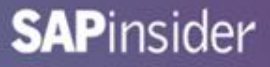

### **Adding Content**

| Home Documents New BI workspace       | + 8             |  |  |  |
|---------------------------------------|-----------------|--|--|--|
| 😫 🔄 🔚 🔻 📔 Revert Changes 🛛            | Content Linking |  |  |  |
| 🔡 New BI workspace 🔻 🗕 + Add a new ta | ab              |  |  |  |
| ▼ Module Library >                    | < .             |  |  |  |
| Search for content                    | 5               |  |  |  |
| 11 <b>0</b> 🕞 松 🗉 🛃                   |                 |  |  |  |
| ▼ Public Modules                      |                 |  |  |  |
| ▼ ASUG 2013                           |                 |  |  |  |
| Jedi Webi                             |                 |  |  |  |
| <ul> <li>Webi Dashboards</li> </ul>   |                 |  |  |  |
| Dash 1 - Interactive Dashboards       |                 |  |  |  |
| 🕐 Dash 2 - Charts                     |                 |  |  |  |
| 👷 Dash 3 - Input Controls             |                 |  |  |  |
| 👷 Dash 4 - Dynamic Prompts            |                 |  |  |  |
| 🕐 Dash 5 - Alerts                     |                 |  |  |  |
| 👷 Dash 6 - Link Destination           |                 |  |  |  |
| 👷 Dash 6 - Link Source                |                 |  |  |  |
| 🕐 Dash 6 - Linked Blocks              |                 |  |  |  |
| 👷 Dash 8 - Component                  |                 |  |  |  |
| 🛯 😓 Dash 8 - Hyperlink                |                 |  |  |  |

- Modules control content
  - Many options to choose from
  - We'll focus on Public reports

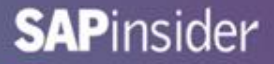

### **Arranging Content**

| Layout: Freeform 🝸 💌 Snap to grid Grid size: Small 🗸 |                                                      |  |  |  |
|------------------------------------------------------|------------------------------------------------------|--|--|--|
|                                                      |                                                      |  |  |  |
|                                                      |                                                      |  |  |  |
| 🔻 Dash 6 - Link Source 🦯 🗖 🗙                         | 🔻 Dash 6 - Link Destination 🛛 🖉 🗖 🗙                  |  |  |  |
| Right-click on this report to select/unselect a part | Right-click on this report to select/unselect a part |  |  |  |
| Web Intelligence 🝷 📄 🧀 🚔 🚽 🎒                         | Web Intelligence 🝷 📄 🧀 🛁 📲 🕌                         |  |  |  |
| Document Summary 🔹                                   | Document Summary 🔹                                   |  |  |  |
| Print 🔁                                              | 😐 📇 Print                                            |  |  |  |
| Dash 6 - Link Source                                 | Dash 6 - Link Destination                            |  |  |  |
| Homemade Heat Map 🔻 🛃 Track changes: (               | Homemade Heat Map 🝷 🔀 Track changes: (               |  |  |  |
|                                                      |                                                      |  |  |  |

Documents are dragged to the workspace from the Module Library

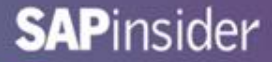

### **Selecting Report Pieces**

#### Piece 1

|                                              | 2006       |           |
|----------------------------------------------|------------|-----------|
| Right click to select this block as linked r | eport part | Q2        |
| e-Fashion Austin                             | \$314,430  | \$273,608 |
| e-Fashion Boston Newbury                     | \$220,301  | \$220,528 |

#### Piece 2

| Year/week     | Sales revenue              | Quantity sold           | Discount    |
|---------------|----------------------------|-------------------------|-------------|
| 2006/01       | \$24,709                   | 144                     | \$8,046     |
| 2006/02 Right | t click to select this blo | ck as linked report par | rt \$10,707 |
| 2006/03       | \$22,916                   | 148                     | \$10,654    |
| 2006/04       | \$30,693                   | 224                     | \$19,315    |

Resize each module and select only the pieces you need

### Link the Pieces

Type STRING

Type STRING

Quarter

Use Content Linking to define how one module will drive the others

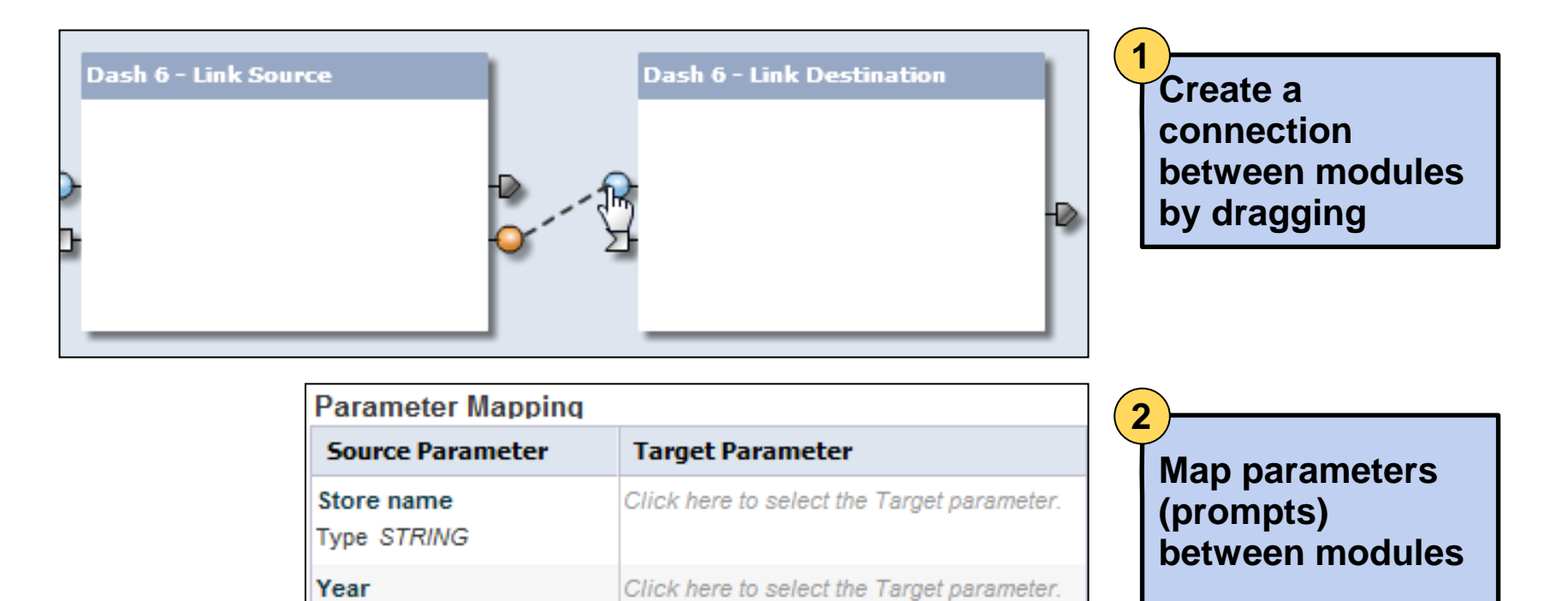

Click here to select the Target parameter.

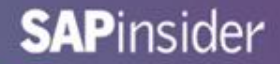

### **Demonstration – BI Workspaces**

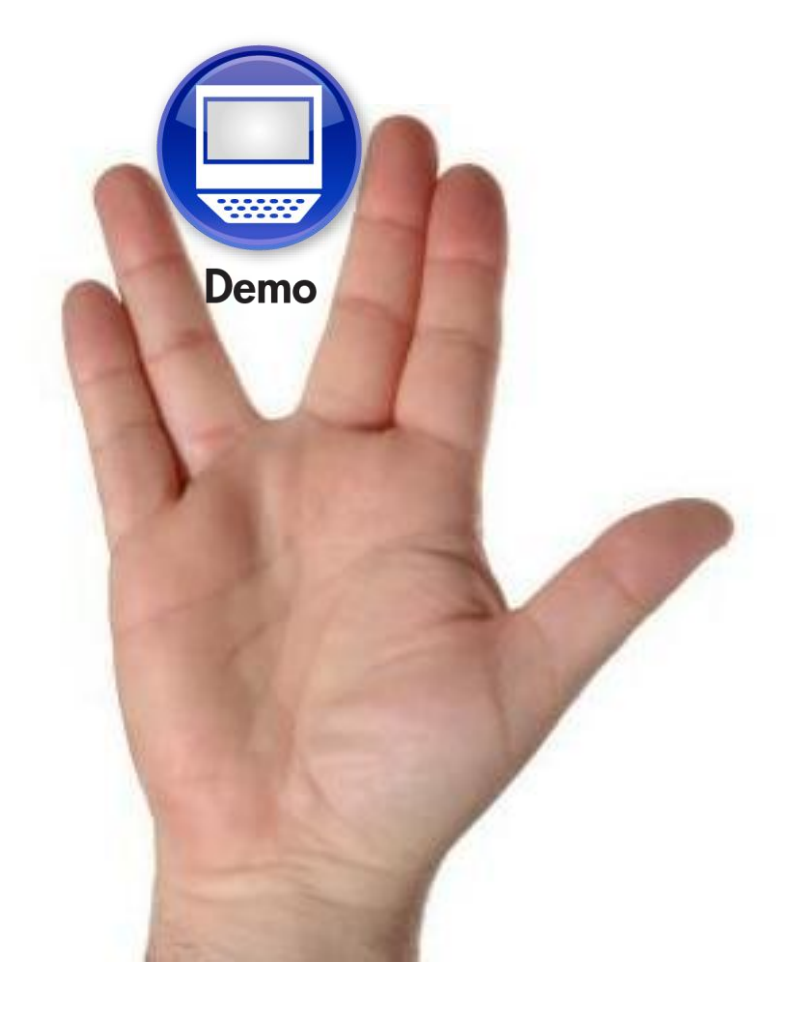

## Launching Reports From Other Programs

- What about integrating Webi content from existing programs?
  - Other than BI launch pad, Infoview, ...
- Common request for custom portals
  - An HTML application developed by another company
  - The initial user interface is handled by that application
  - All prompt values for the report are gathered
  - Webi reports are invoked through OpenDocument commands

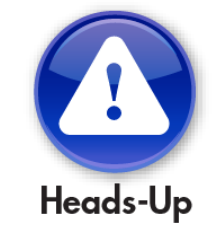

A BusinessObjects session must be previously established before attempting this!

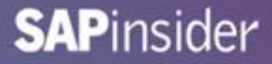

### **Creating the OpenDocument Command**

- The OpenDocument command looks like a hyperlink
  - What appears below is a sample
  - Argument values in red

```
http://boxi4win05:8080/BOE/OpenDocument/opendoc/openDocument.jsp?
iDocID=AajYahfR9Z9Gh_BSbOiqNZM
&sIDType=CUID
&sType=wid
&sRefresh=Y
&lsMYear=2006
```

### **Document Arguments**

- iDocID Uniquely identifies the document
  - Example: iDocD=AajYahfR9Z9Gh\_BSbOiqNZM
- sDocName Document name (may not be unique)
  - Example: sDocName=2006+Sales
- sIDType The type of ID supplied (CUID, InfoObjectID)
  - Example: sIDType=CUID
- sType The type of document (wid = Webi)
  - Example: sType=wid
- sInstance Opens the latest instance (User, Last, Param)
  - Example: slnstance=Last
- sRefresh Refresh the document before viewing (Y,N)
  - Example: sRefresh=Y

### **Prompt Arguments**

- IsC Selects a universe context
  - Example: IsC=Rentals
- IsS<prompt> Single value for a prompt
  - Example: IsSYear=2006
- IsM<prompt> One or more values for a prompt
  - Example: IsMCountries=USA;Germany
- IsR<prompt> Range of values for a prompt
  - Example: IsRDates=[Date(2013,07,01)..Date(2013,07,15)]

### Last Words of Advice

- Use the plus sign to cover spaces in the URL
  - Example: sDocName=2006+Sales
- Remove any trailing spaces in a prompt
  - Example: Prompt is "Choose a year: "
  - Change to:
    - IsSChoose+a+year:
- The length of the URL may be limited by the browser
  - For Internet Explorer: 2083 chars

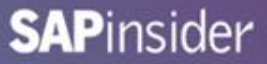

### **Demonstration – Invoking from Another Application**

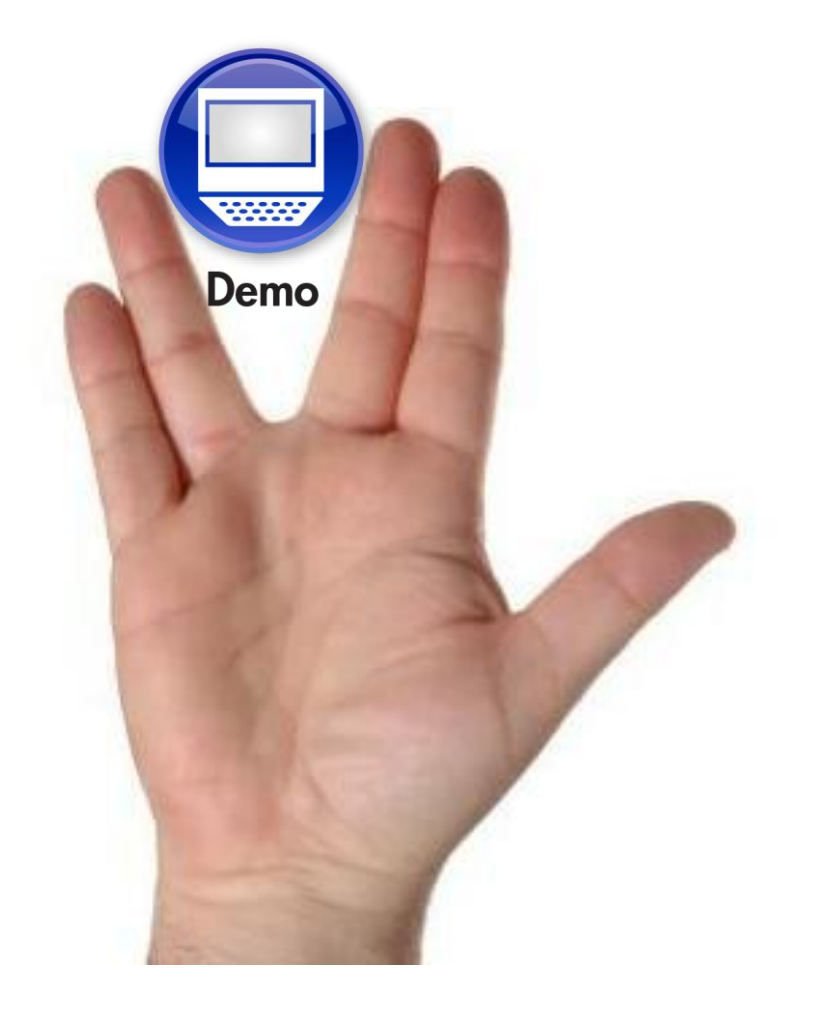

## What We'll Cover

- Introduction
- Annotated Report Standards
- Calculation Contexts
- Layered Variables
- Interface Points
- Wrap up

### 7 Key Points to Take Home

- Several Web Intelligence techniques can be hard to master
- Think about them logically vs. emotionally
- Annotating report elements helps start that process by providing standard "handles" for more advanced techniques
- Good naming conventions also standardize your report development
- Develop fully-formed calculation contexts to future-proof reports
- Creating variables in layers allows much more complex logic
- Reuse entire reports or portions using interface techniques

### Where to Find More Information

- Dave Rathbun, "Dave's Adventures in Business Intelligence", <u>http://www.dagira.com/category/report-techniques/web-</u> <u>intelligence/</u>
- Michael Welter, "Michael's BI Safari", <u>http://michaelwelter.wordpress.com/category/web-intelligence/</u>
- Brogden, Sinkwitz, Holden, Marks, Orthous, "SAP BusinessObjects Web Intelligence: The Comprehensive Guide", (SAP Press August 2012)
- http://help.sap.com
  - Follow Analytics → Business Intelligence → Web Intelligence

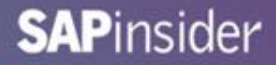

# Your Turn!

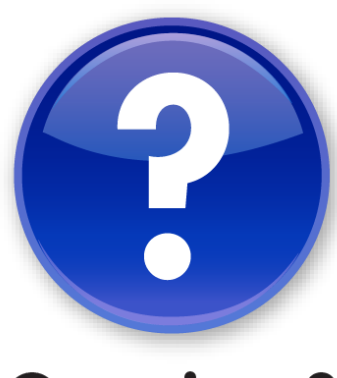

**Questions?** 

Alan Mayer 214-295-6250 (office) 214-755-5771 (mobile) alan.mayer@solidgrounded.com Twitter: @solidgrounded

Please remember to complete your session evaluation

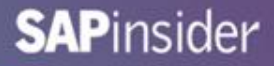

### Disclaimer

SAP, R/3, mySAP, mySAP.com, SAP NetWeaver<sup>®</sup>, Duet<sup>™®</sup>, PartnerEdge, and other SAP products and services mentioned herein as well as their respective logos are trademarks or registered trademarks of SAP AG in Germany and in several other countries all over the world. All other product and service names mentioned are the trademarks of their respective companies. Wellesley Information Services is neither owned nor controlled by SAP.